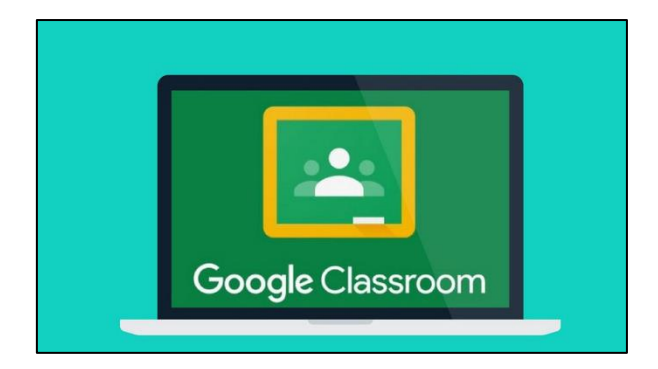

## How to access Google Classroom from an PS4 or XBOX

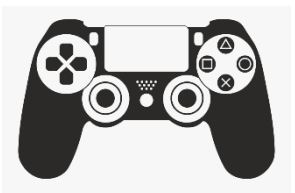

- 1. Turn on PS4
- 2. Use your controller to scroll to the far right of the bar with games to 'Library'
- 3. Select 'Library' application
- 4. Within the library, use the search bar to type in 'Internet'
- 5. Select the 'Internet Browser' app
- 6. Start the Internet Browser and press the triangle button on the controller to search

7. Once on the internet, type in the search box 'Google Classroom' and then select the first link than comes up

8. Select 'Go to Classroom' then log in using your school email and password.

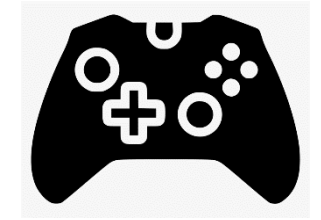

- 1. Go to 'Home Menu'
- 2. Select 'My Games and Apps'
- 3. Scroll down to 'Apps'
- 4. Go to 'Microsoft Edge' application
- 5. Search for 'Google Classroom'
- 6. Select 'Go to Classroom'
- 7. Finally, log in using your school email and password.

If you do not know your login details, please call or email the school office and we can share this with you.